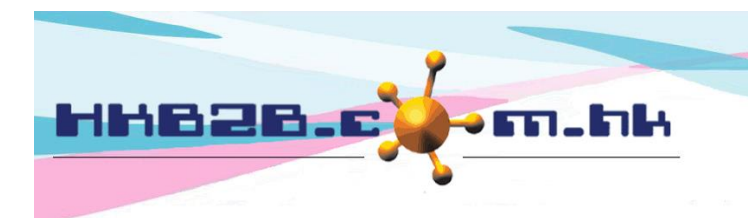

HKB2BLimited 香港灣仔軒尼斯道 48-62 號上海實業大廈 11 樓 1102 室 Room 1102, Shanghai Industrial Investment Building, 48-62 Hennessy Road, Wan Chai, Hong Kong Tel: (852) 2520 5128 Fax: (852) 2520 6636 Email: cs@hkb2b.com.hk Website: http://hkb2b.com.hk

## Redemption on Prepaid Items (Auto assign redemption method)

Main page > Booking > Select booking table you need

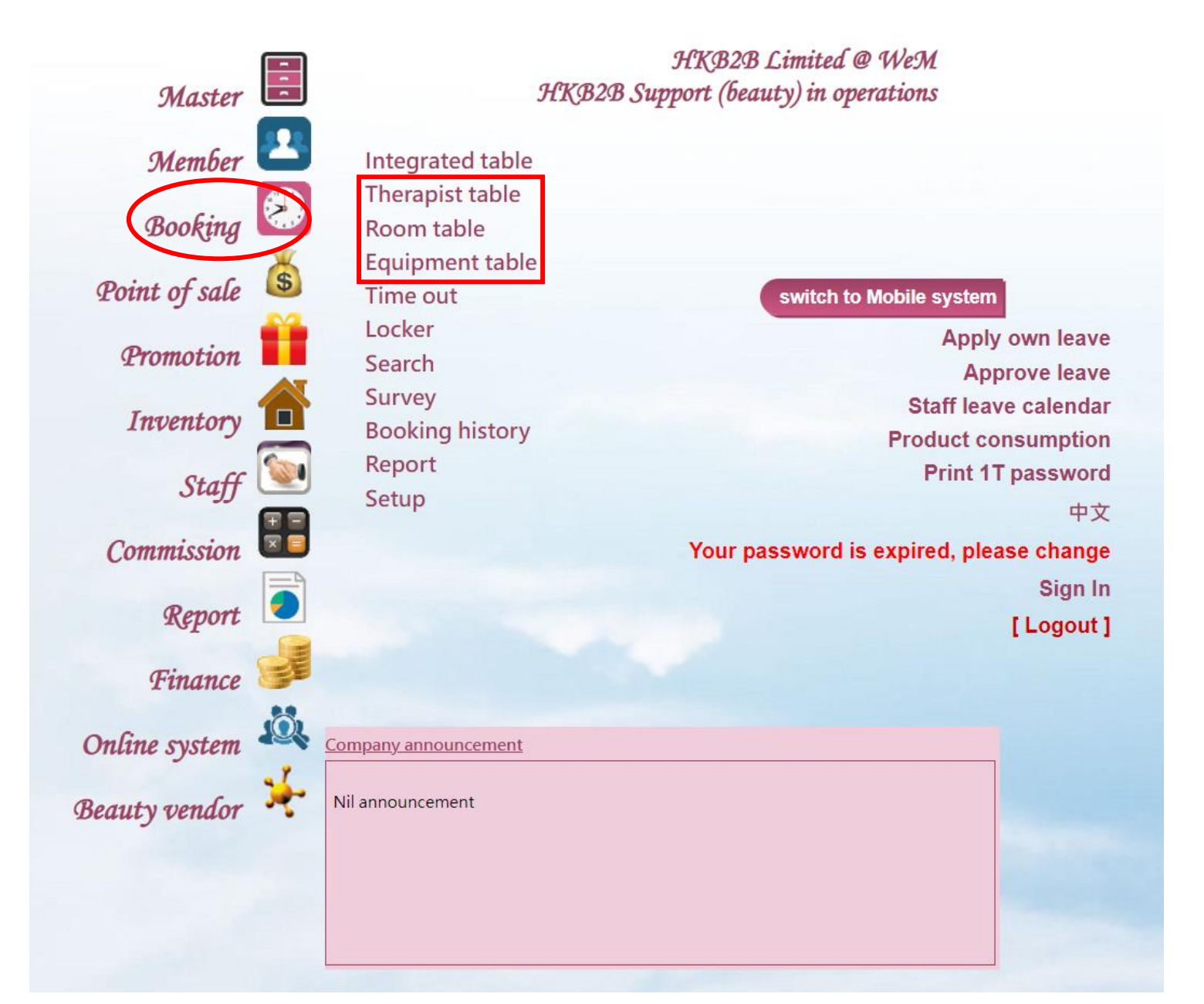

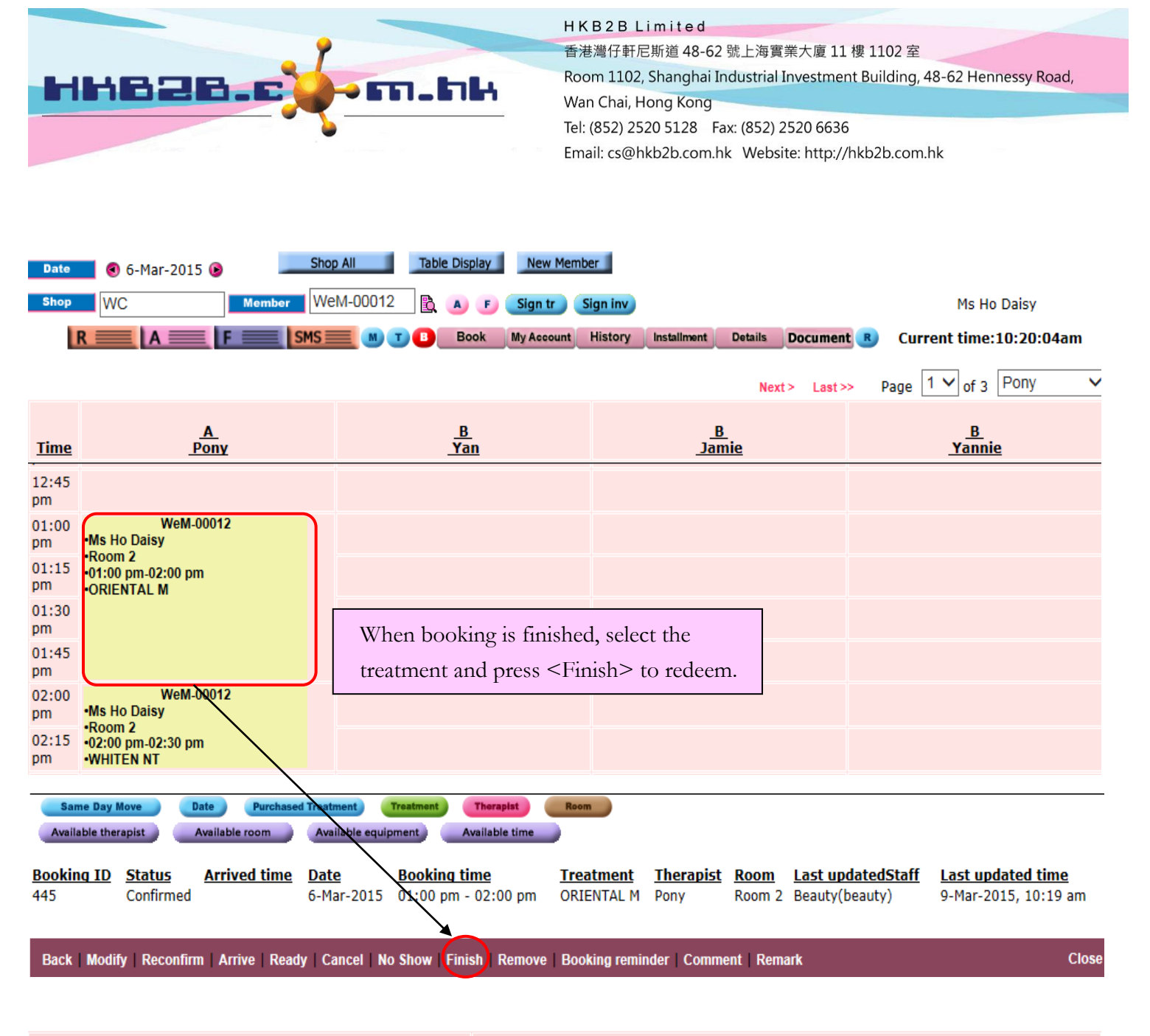

| Member : Ms Ho Daisy (WeM-00012)                                                                         |                                        |        |                                        | Prepared by : beauty (beauty)                   |                                                                      |                  |         |             |         |          |
|----------------------------------------------------------------------------------------------------|----------------------------------------|--------|----------------------------------------|-------------------------------------------------|----------------------------------------------------------------------|------------------|---------|-------------|---------|----------|
| Date :                                                                                                   | 6-Mar-2015 (Fri)                       |        | Shop : WC 🗟                            |                                                 | Comment                                                              | My Account       | History | Installment | Details | Document |
| Deposit outstanding : \$ 20,000 Beauty unit remaining   Trea System will display all booking of the same |                                        |        |                                        | naining : BU150:1<br>natment receipt no         | Press <print &="" ok=""> or <ok> to confirm redemption.</ok></print> |                  |         |             | > to    |          |
| Booking I<br>Deduct<br>amount                                                                            | <u>Time</u>                            |        |                                        | Room                                            |                                                                      | <u>Therapist</u> | PRINT & | ок          | ок      | Cancel   |
| 445                                                                                                    | 6-Mar-2015 01:00 pm<br>02:00 pm        | n - 🖌  |                                        | Room 2                                          |                                                                      | Pony<br>(pony)   | Deduct  | auty Unit   |         |          |
| 1                                                                                                    | ORIENTAL M Oriental<br>Massage \$580   |        | BU150 (BU150<br>PSI-00266, out<br>2015 | 2-Sep-                                          |                                                                      | Cashier          |         | 8           | Remove  |          |
| 447                                                                                                    | 6-Mar-2015 02:00 pm<br>02:30 pm        | n -    |                                        | Room 2                                          |                                                                      | Pony<br>(pony)   | Deduct  | Course      |         |          |
| 1                                                                                                    | WHITEN NT Whitening<br>Treatment \$380 | g Neck | Whitening Nec<br>00266, outstan        | PSI-<br>p-2015                                  |                                                                      | Cashier          |         | 8           | Remove  |          |
|                                                                                                    |                                        |        | System w<br>based on                   | rill auto-assign redemp<br>earlier expiry date. | tion me                                                              | thod,            |         |             |         |          |

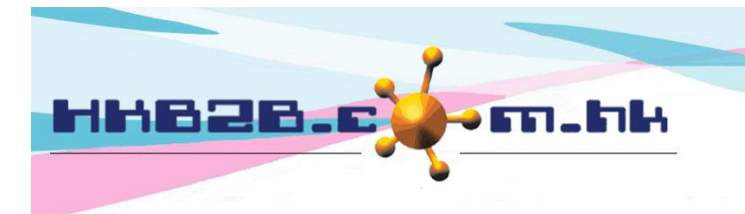

HKB2BLimited 香港灣仔軒尼斯道 48-62 號上海實業大廈 11 樓 1102 室 Room 1102, Shanghai Industrial Investment Building, 48-62 Hennessy Road, Wan Chai, Hong Kong

Tel: (852) 2520 5128 Fax: (852) 2520 6636

Email: cs@hkb2b.com.hk Website: http://hkb2b.com.hk

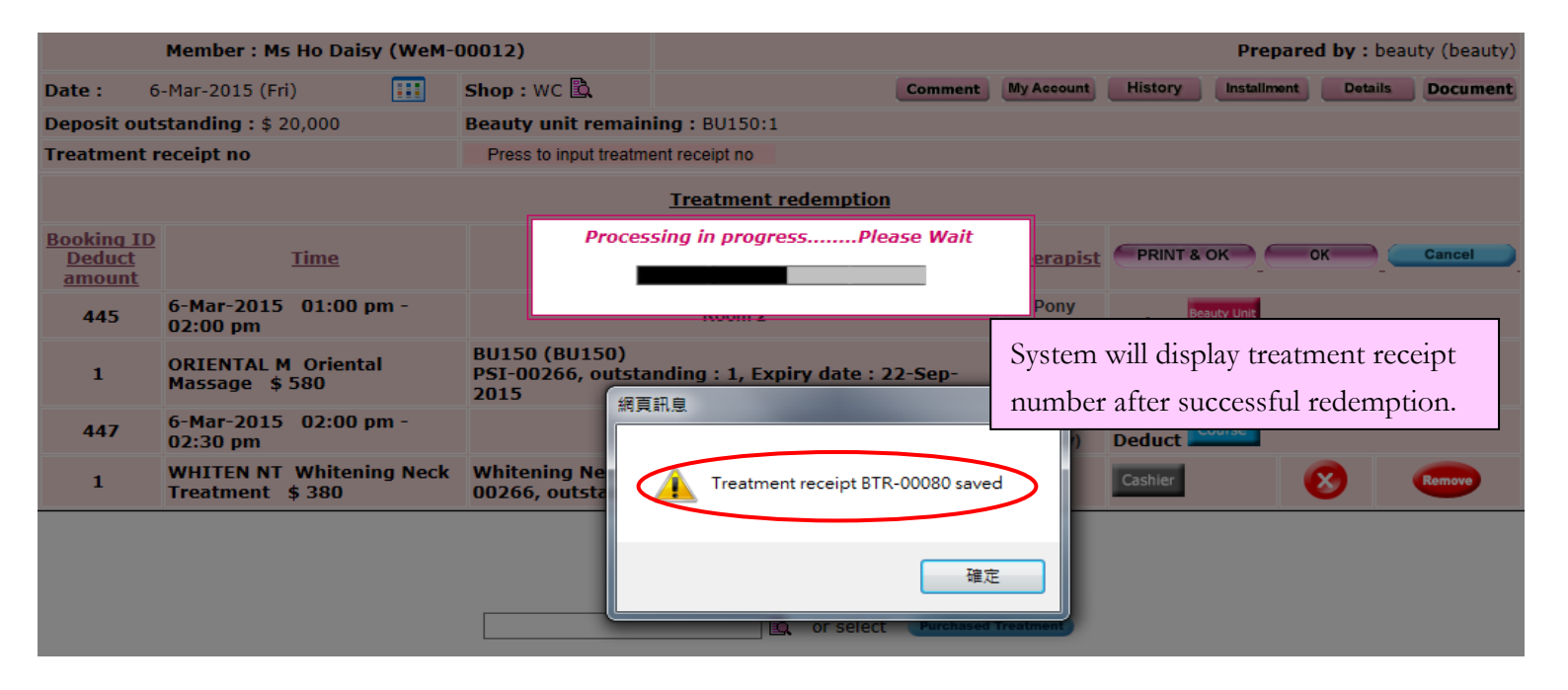

## Treatment receipt

| Mem                                                       | ber :                                                                             | Ho Daisy                             |                        | Treatmen<br>date :     | t receipt                                 | 6-Mar-20  | 15 02:41 pm                                                          |  |  |
|-----------------------------------------------------------|-----------------------------------------------------------------------------------|--------------------------------------|------------------------|------------------------|-------------------------------------------|-----------|----------------------------------------------------------------------|--|--|
| Mem                                                       | ber code :                                                                        | WeM-00012                            | 2                      | Treatmen               | t receipt no :                            | BTR-000   | 80                                                                   |  |  |
| Shop                                                      | :                                                                                 | WC                                   |                        | Input by :             |                                           | Beauty (b | eauty)                                                               |  |  |
| Code                                                      |                                                                                   | Description                          |                        | Redeem ite             | m                                         |           | Therapist                                                            |  |  |
| ORIENTAL M Oriental Massage<br>WHITEN NT Whitening Neck 1 |                                                                                   | Oriental Massage<br>Whitening Neck T | reatment               | PSI-00266<br>PSI-00266 | 00266 (BU150 1 BU)<br>00266 (WHITEN NT T) |           | Pony(pony)<br>Pony(pony)                                             |  |  |
|                                                           |                                                                                   |                                      |                        |                        | Redeemed and quantit                      |           | invoice, item code, item nature<br>cy will be displayed on treatment |  |  |
| <u>Time</u>                                               | A<br>Pony                                                                         |                                      | <u>B</u><br><u>Yan</u> |                        | <u>B</u><br>Jamie                         |           | <u>B</u><br>Yannie                                                   |  |  |
| 12:45<br>pm                                               |                                                                                   |                                      |                        |                        |                                           |           |                                                                      |  |  |
| 01:00<br>pm<br>01:15<br>pm                                | 0 WeM-00012<br>•Ms Ho Daisy<br>•Room 2<br>•01:00 pm-02:00 pm<br>•ORIENTAL M<br>10 |                                      |                        |                        |                                           |           |                                                                      |  |  |
| 01:30<br>pm                                               |                                                                                   |                                      | Finished booking       | time slot is           | ne slot is                                |           |                                                                      |  |  |
| 01:45<br>pm                                               |                                                                                   |                                      | changed to purple      | 2.                     |                                           |           |                                                                      |  |  |
| 02:00<br>pm                                               | We<br>•Ms Ho Daisy<br>•Room 2                                                     | eM-00012                             |                        |                        |                                           |           |                                                                      |  |  |
| 02:15<br>pm                                               | •02:00 pm-02:30<br>•WHITEN NT                                                     | 0 pm                                 |                        |                        |                                           |           |                                                                      |  |  |
| 02:30                                                     |                                                                                   |                                      |                        |                        |                                           |           |                                                                      |  |  |